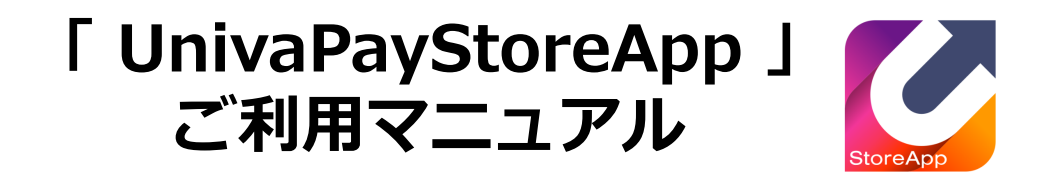

2022/01/14

#### 株式会社ユニヴァ・ペイキャスト

| 東京オフィス  | 〒106-0032 東京都港区六本木3-16-35 イースト六本木ビル2階<br>TEL:03-6441-3400 FAX:03-5545-7520     |
|---------|--------------------------------------------------------------------------------|
| 大阪オフィス  | 〒550-0013 大阪府大阪市西区新町2-4-2 なにわ筋SIAビル3F<br>TEL: 06-6538-1181 / FAX: 06-6538-2030 |
| サポートデスク | TEL: 0570-200-866 ※IP電話・PHSの方:06-6538-1181<br>MAIL : ips-support@univapay.com  |

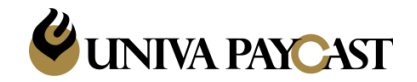

Copyright © UNIVA Paycast Limited All rights reserved. Confidentia

| 1.  | はじめに                   |
|-----|------------------------|
| 2.  | 【Android】 アプリのインストール方法 |
| 3.  | 【ios】アプリのインストール方法      |
| 4.  | 端末ID/PW ・ 返金パスワード 確認方法 |
| 5.  | 決済手順 – QR読取型           |
| 6.  | 決済手順 – QR表示型①          |
|     | 決済手順 – QR表示型②          |
|     | 決済手順 – QR表示型③          |
| 7.  | 決済失敗 - トラブルシューティング     |
| 8.  | 返金手順                   |
| 9.  | 決済履歴(検索・返金)            |
| 10. | 売上集計                   |
| 11. | 設定                     |
| 12. | 決済・返金処理時のよくあるエラーについて   |
| 13. | テスト用QRコード              |
| 14. | サポートデスクの問い合わせ先         |

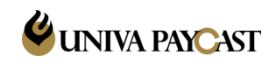

# 本サービスにてご利用頂く機器・アプリケーションをご案内致します。

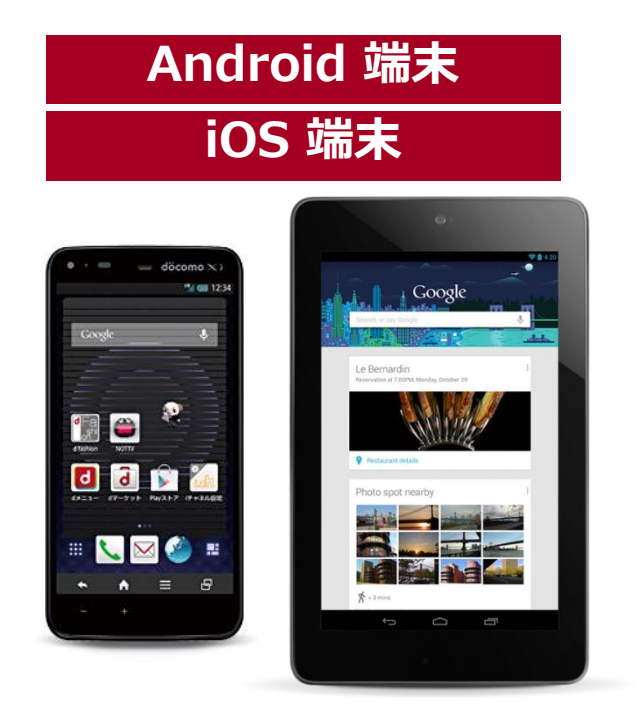

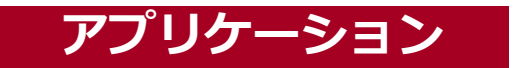

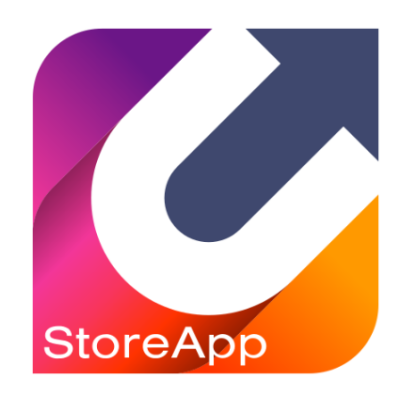

タブレット端末をご利用の場合は、Wi-Fiなどのインターネット に接続できる環境をあらかじめご確認下さい。

※内蔵カメラ必須

※QRコードリーダーなどの他の利用アプリは最新Verをご使用ください。

・Androidバージョン 5.0.0以上対応
 ※Googleがアプリに対応していないと判定された機種は、
 Play ストアよりダウンロードが出来ずアプリをご利用いただけません。

- ・iosバージョン 14以上対応
  - (iPhone,iPad 及び ipod touchに対応)

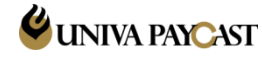

## 2.【Android】アプリのインストール方法

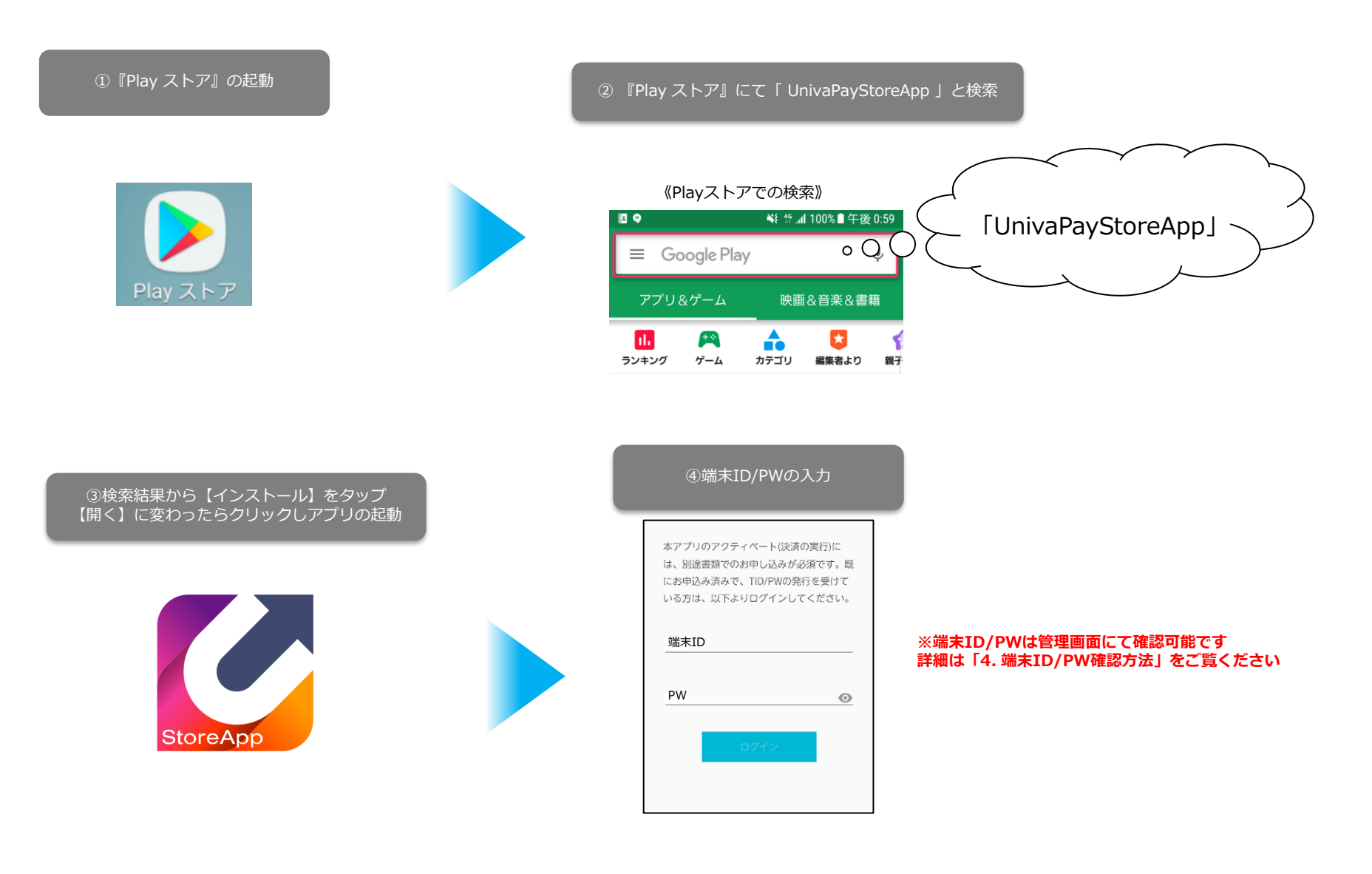

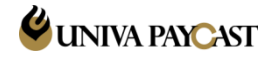

## 3. 【ios】アプリのインストール方法

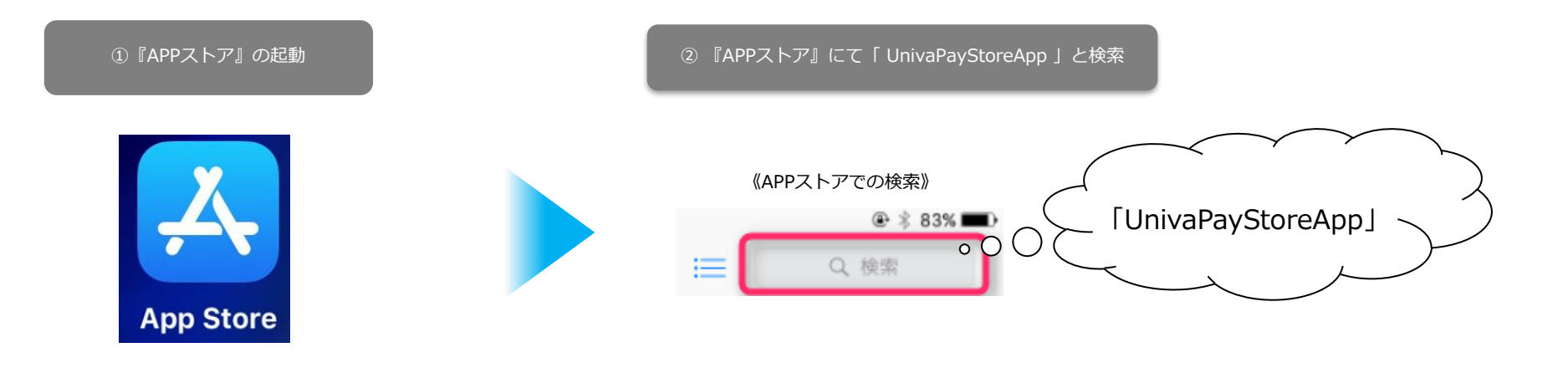

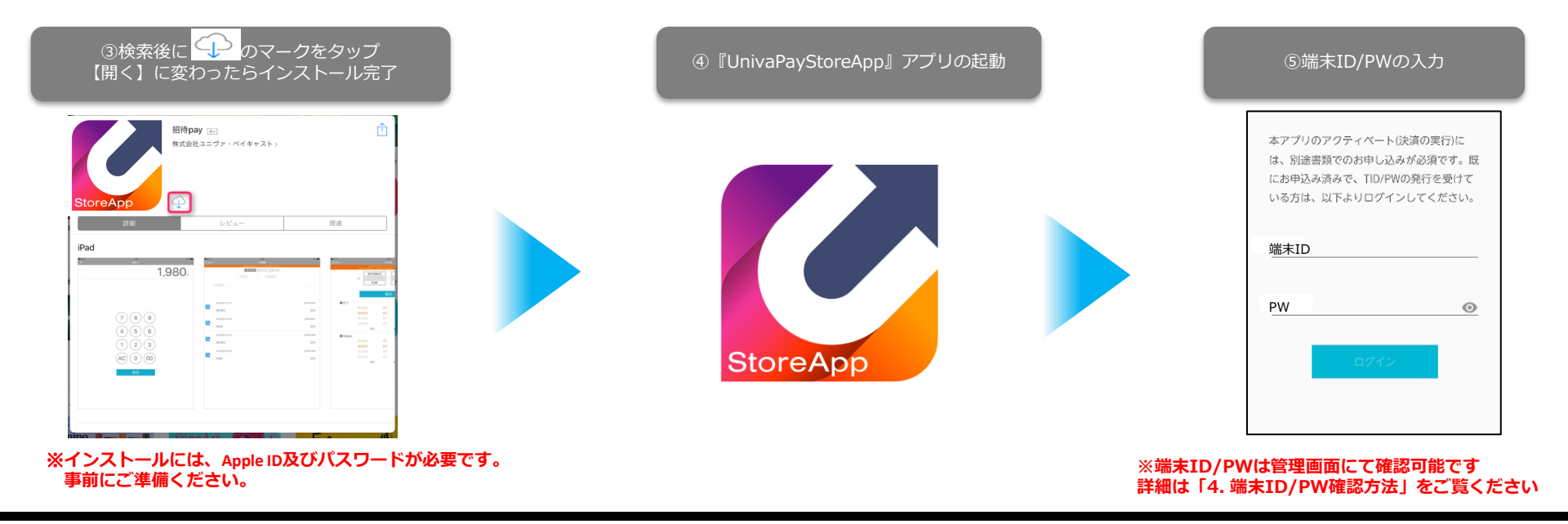

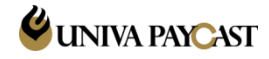

#### 4. 端末ID/PW・返金パスワード 確認方法

#### 【管理画面ログインURL】 https://tms.ccps.jp/Shop

#### TMS Console Terminal Management System

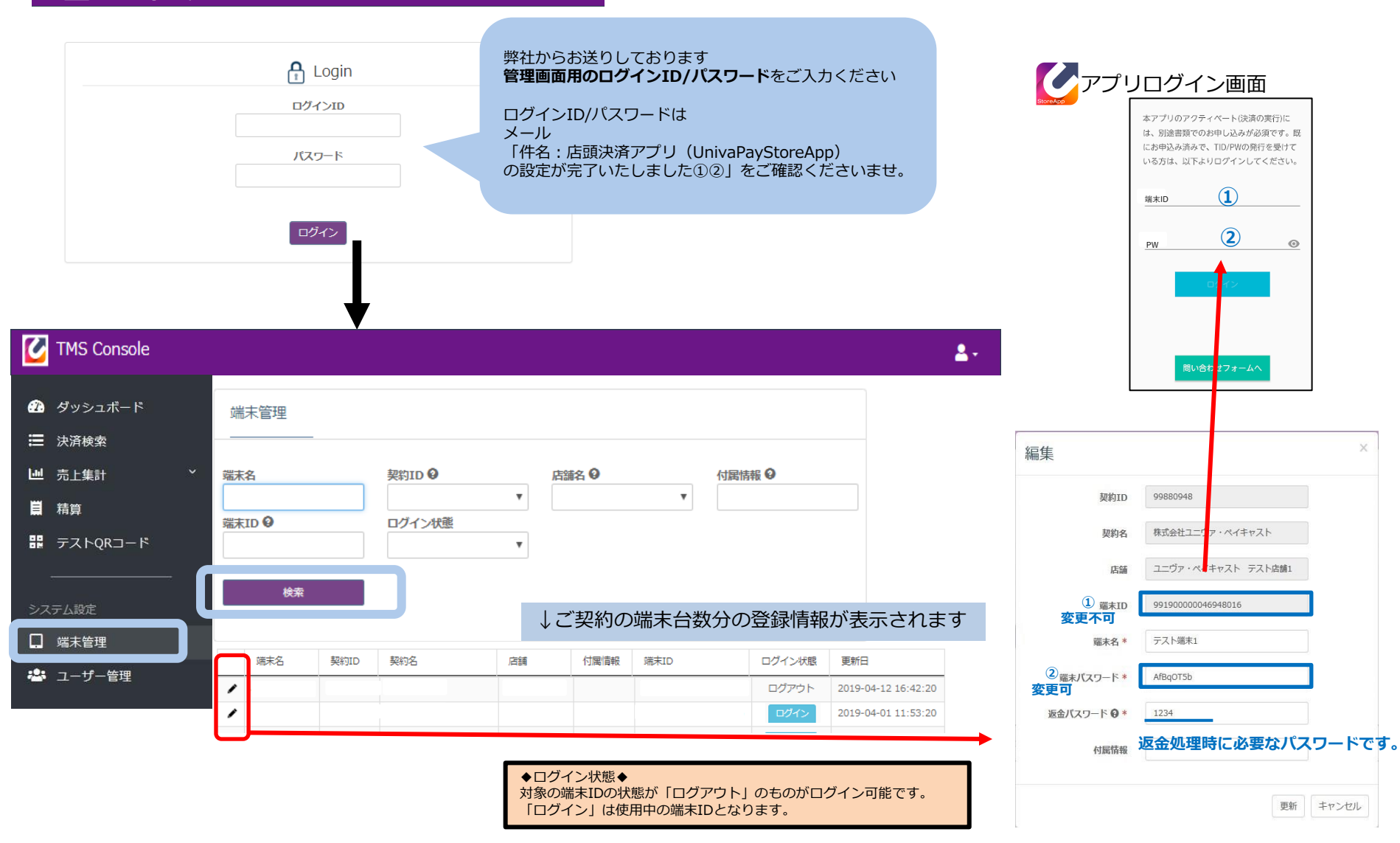

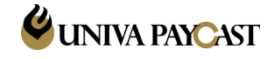

### 5. 決済手順 – QR読取型

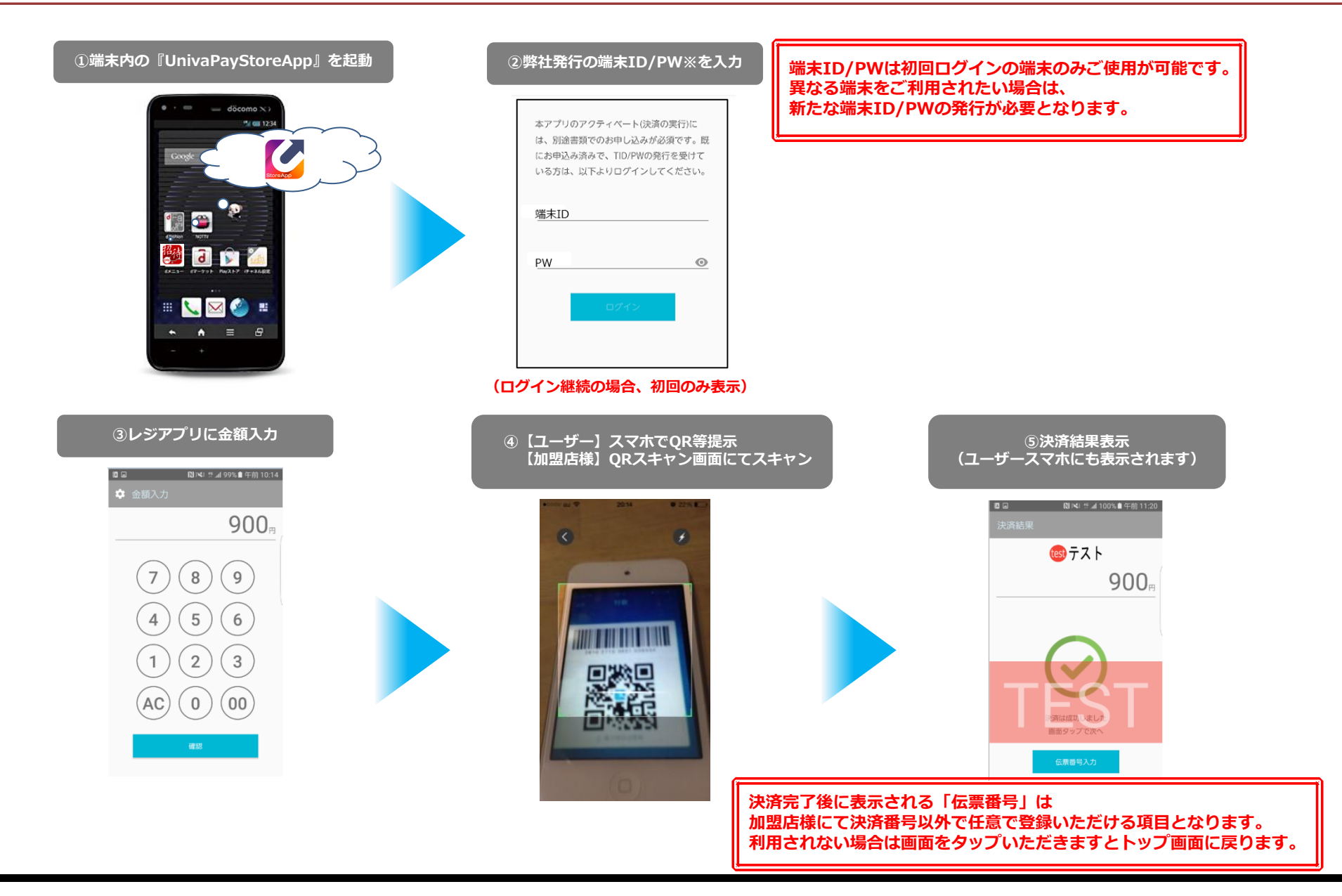

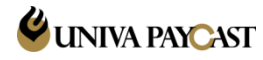

6. 決済手順 – QR表示型①

#### ※表示型で利用できる銘柄はAlipay/Wechat/PayPayのみ

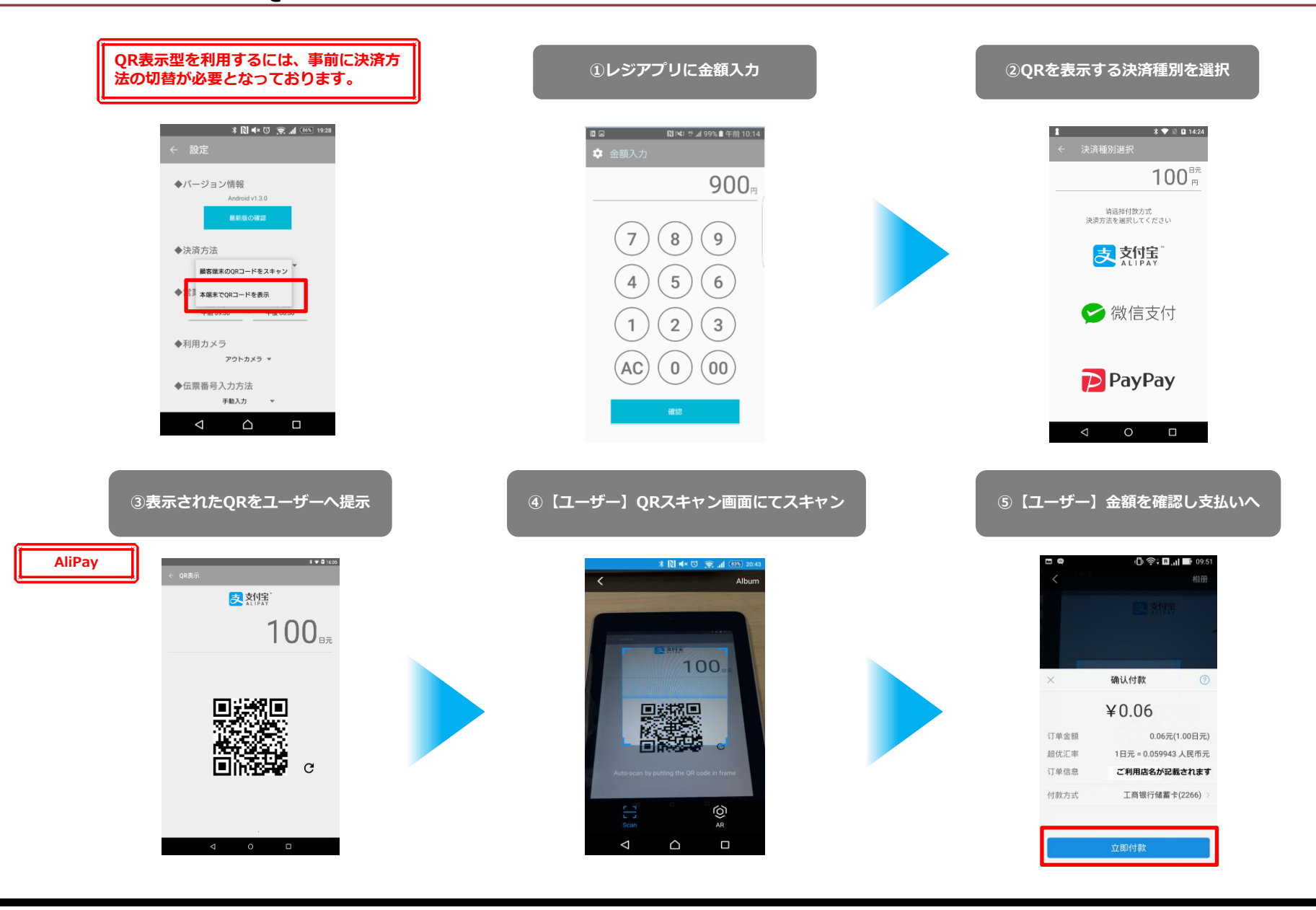

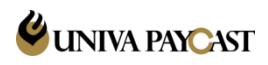

### 6. 決済手順 - QR表示型②

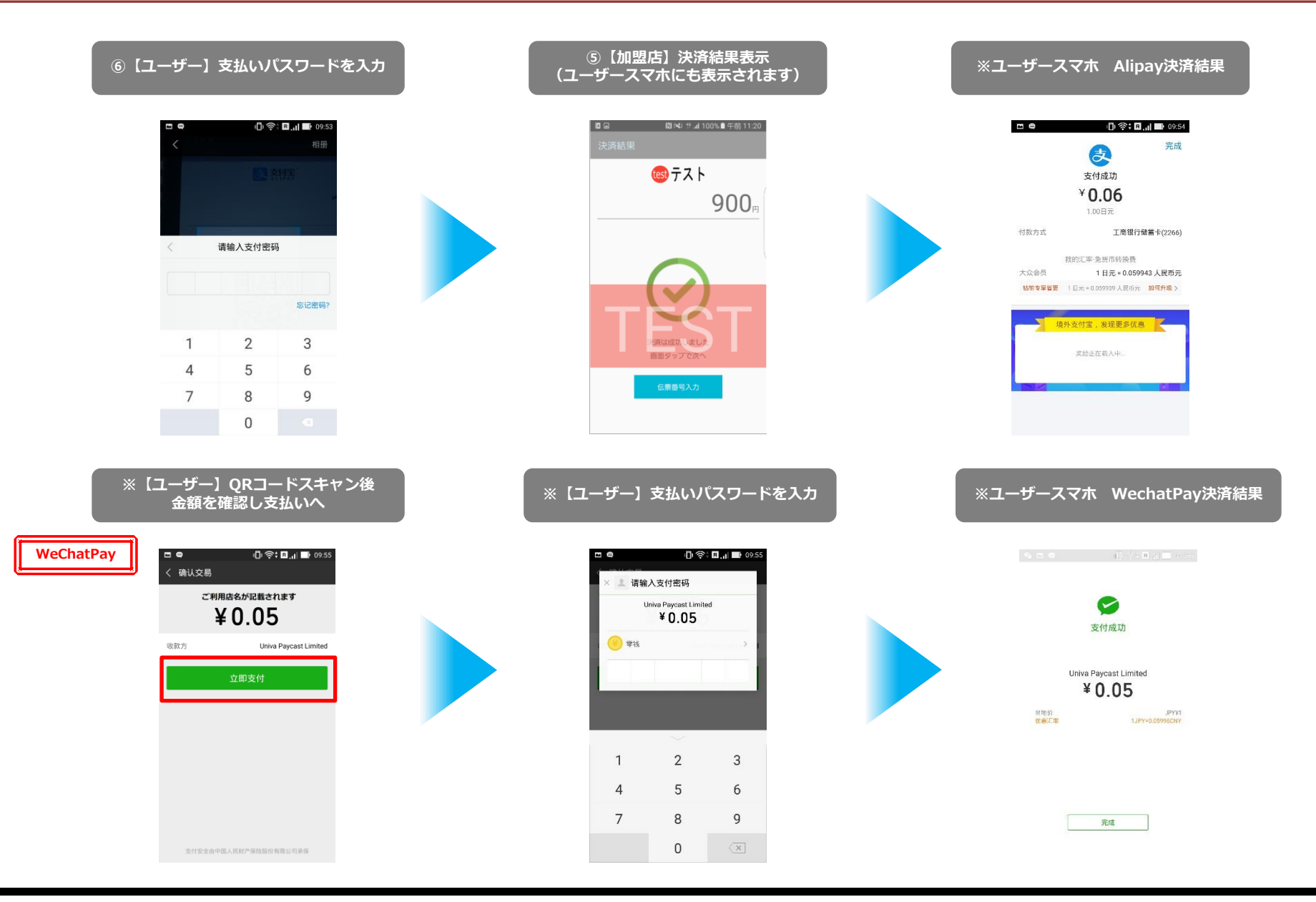

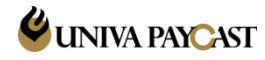

### 6. 決済手順 – QR表示型③

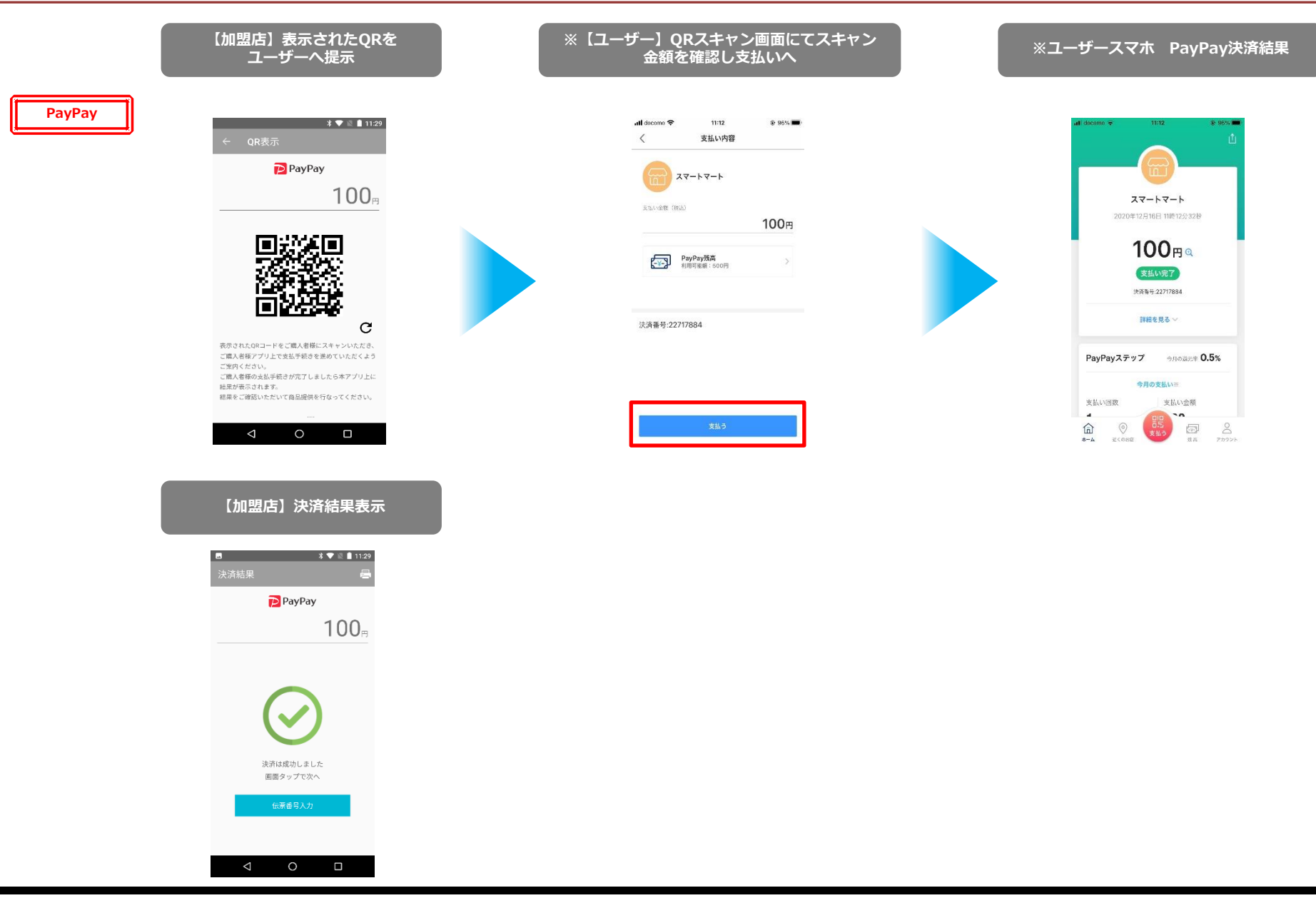

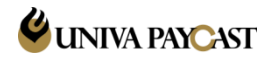

7. 決済失敗 - トラブルシューティング

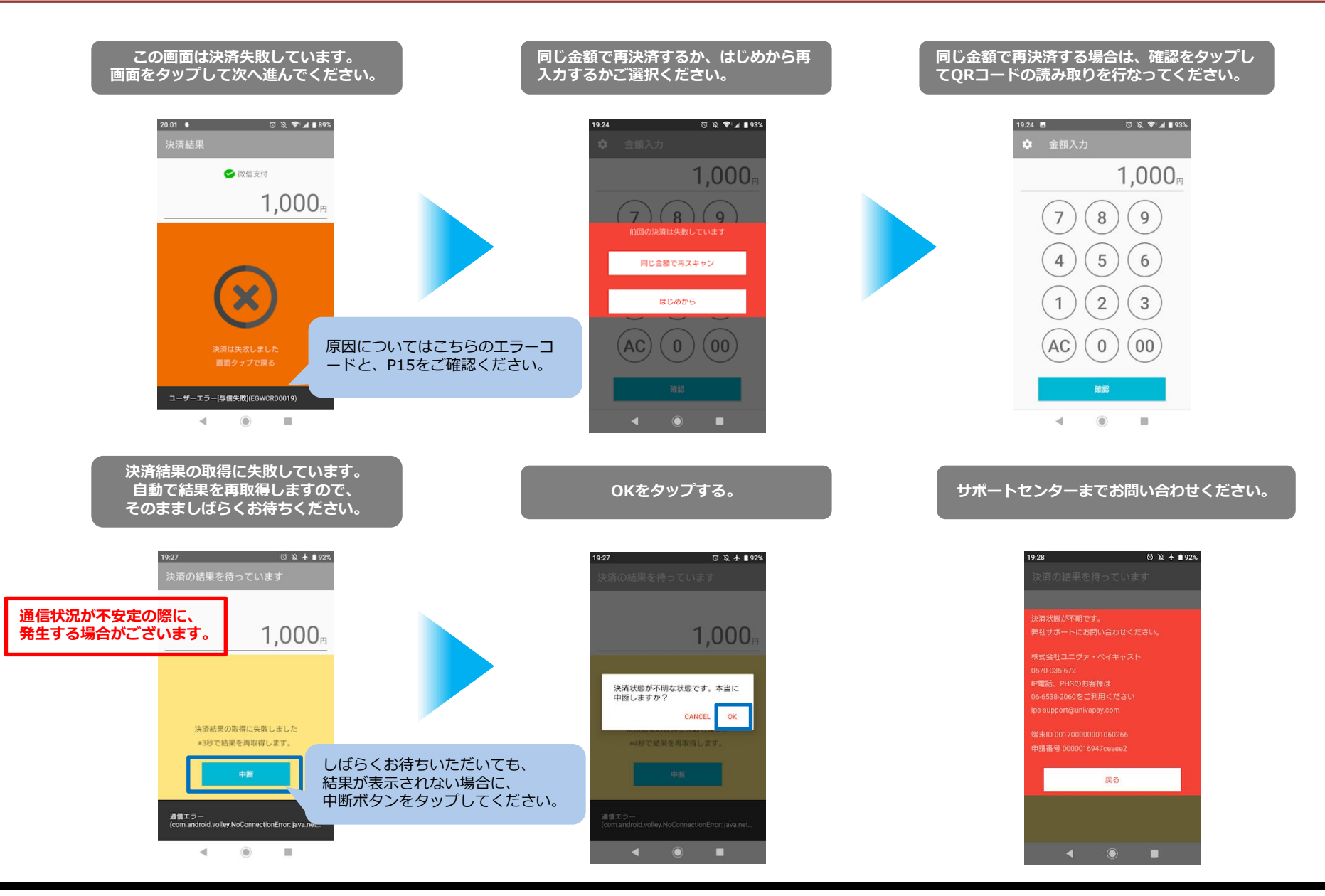

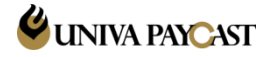

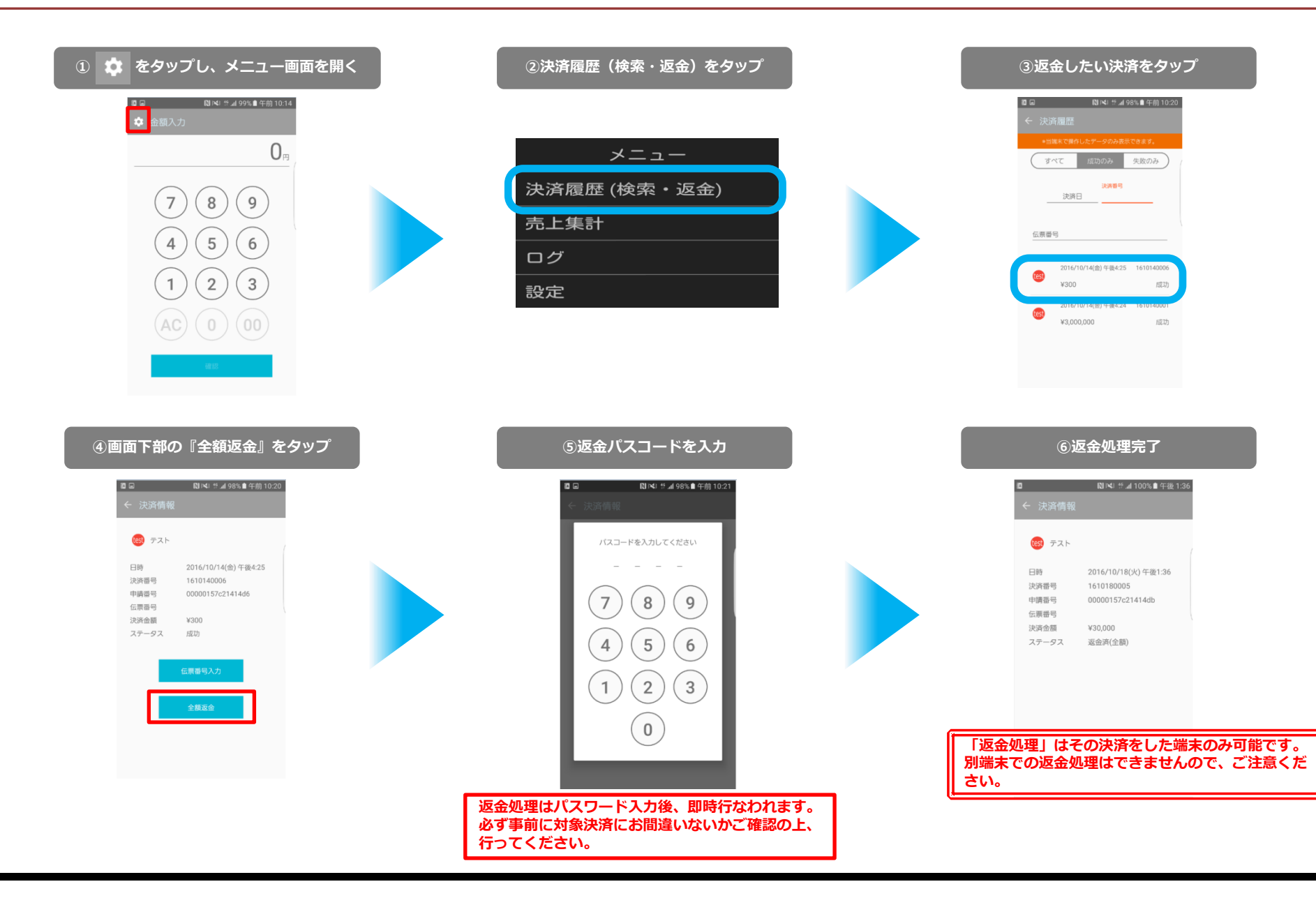

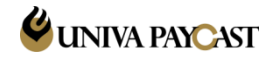

#### 決済履歴(検索・返金) 9.

| <u>– د ـ ۲</u> |
|----------------|
| 決済履歴 (検索・返金)   |
| 売上集計           |
| ログ             |
| 設定             |

メニュー内の決済履歴をタップ

| ■ <b>□</b><br>← 決済 | ≥ 1. 19<br>19<br>19<br>19          | 8% 🗎 午前 10:20    |                                                                                        |
|--------------------|------------------------------------|------------------|----------------------------------------------------------------------------------------|
| *当                 | 端末で操作したデータのみ表示                     | できます。            |                                                                                        |
| <u>_</u>           | べて 成功のみ                            | 失敗のみ             | 下記決済ステータスにて検索が可能<br>(決済成功・決済失敗・全て)                                                     |
|                    | 決済番号<br>決済日                        |                  | 決済日・決済番号にて検索が可能<br>(決済番号は部分一致検索となります)                                                  |
| 伝票番                | 5                                  |                  | 伝票番号にて検索が可能<br>(伝票番号は部分一致検索となります)<br>※決済完了後に履歴から伝票番号を登録することが可能<br>※伝票番号の文字数制限は30桁となります |
| test               | 2016/10/14(金) 午後4:25<br>¥300       | 1610140006<br>成功 | 検索結果の表示欄<br>決済をタップする事で詳細画面に遷移し<br>詳細画面では該当決済の返金処理が可能                                   |
| test               | 2016/10/14(金) 午後4:24<br>¥3,000,000 | 1610140001<br>成功 |                                                                                        |
|                    |                                    |                  | ※決済履歴の最大表示は1000件までのため<br>検索項目によっては過去決済が表示されない<br>場合がございます。<br>その際は検索項目を変更し、ご確認ください。    |

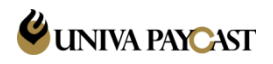

#### 10. 売上集計

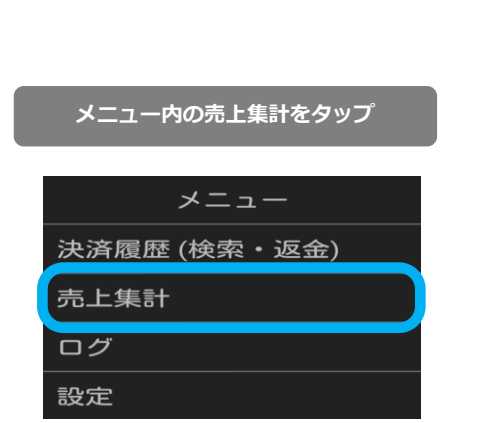

|   |                                       | N ×                  | 🤃 🕯 🥼 🧌                            | 午前                 | 10:22 |
|---|---------------------------------------|----------------------|------------------------------------|--------------------|-------|
| ÷ | 売上集計                                  |                      |                                    |                    |       |
|   | *当端末で操作した:<br>全端末分の集計は、<br>管理画面を      | データ(<br>、別途)<br>こご覧く | のみ表示できま<br>発行の明細書だ<br>、ださい。        | : <b>व</b> .<br>)\ |       |
| < | 開始日<br>2016/10/14<br>開始時刻<br>午前 09:30 | ~                    | 終了日<br>2016/10/<br>終了時刻<br>午後 06:3 | 14<br>30           | >     |
|   | 売上成功                                  | 0件                   |                                    | ¥ 0                |       |
|   | 返金成功                                  | 0件                   |                                    | ¥Ο                 |       |
|   | 売上失敗                                  | 0件                   |                                    | ¥Ο                 |       |
|   | 返金失敗                                  | 0件                   |                                    | ¥Ο                 |       |
|   | 通信エラー                                 | 0件                   |                                    | ¥Ο                 |       |
|   | 差引                                    |                      | ¥ 0                                |                    |       |
| • | テスト                                   |                      |                                    | •                  |       |
|   | 売上成功                                  | 2件                   | ¥3,00                              | 0,300              |       |
|   | 返金成功                                  | 0件                   |                                    | ¥ 0                |       |
|   | 売上失敗                                  | 0件                   |                                    | ¥Ο                 |       |
|   | 返金失敗                                  | 4件                   | ¥3,00                              | 0,900              |       |

#### 日付・時刻をタップする事で 集計期間を変更する事が可能です。

表示端末のみの売上となります。 複数端末ご利用の場合、全体売上とは 異なりますのでご注意ください。

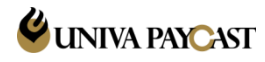

#### 11. 設定

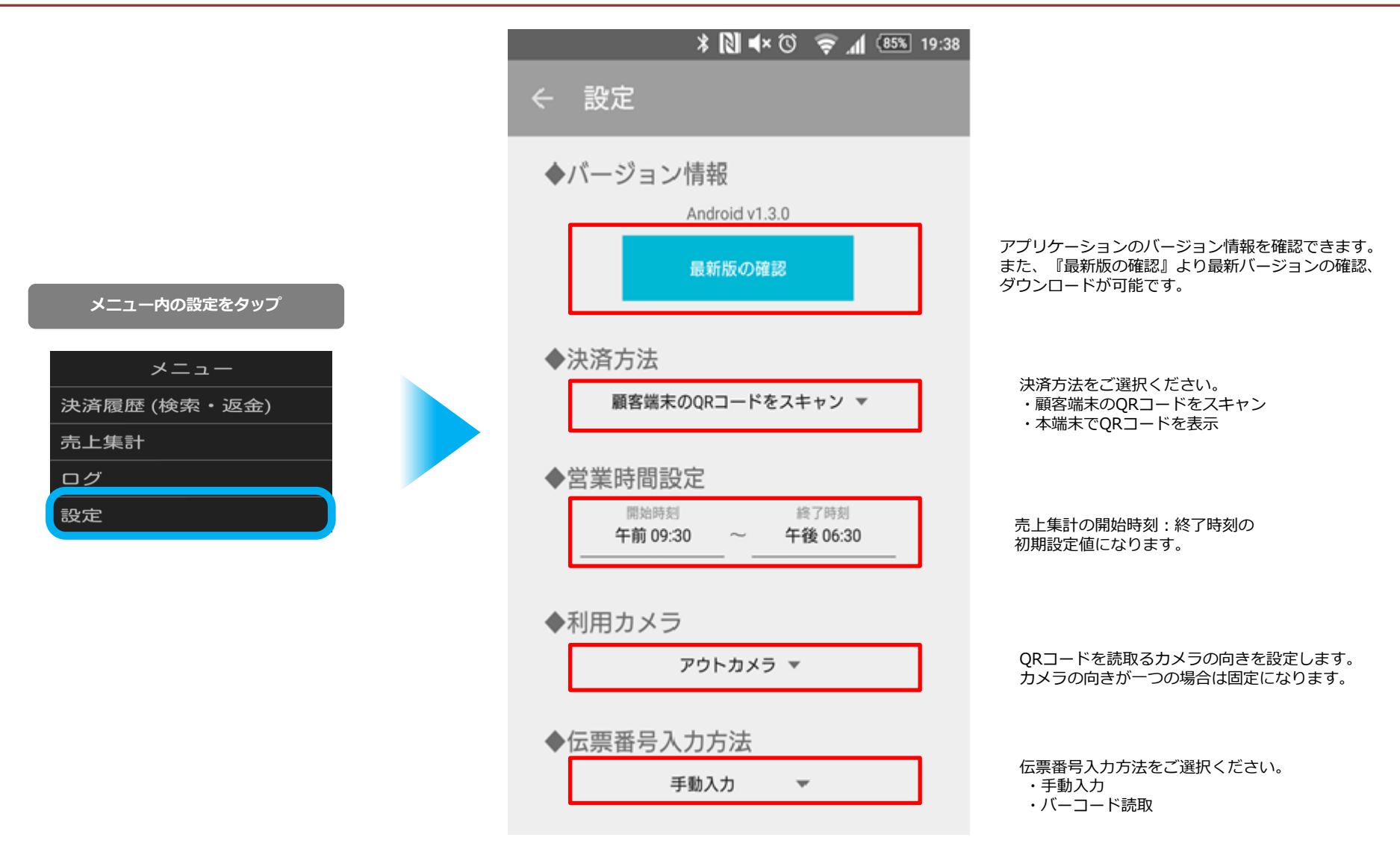

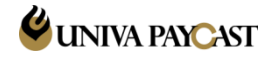

## 12. 決済・返金処理時のよくあるエラーについて

| エラーコード      | 表示メッセージ           | 原因                         | 対応方法                                                                                                    |
|-------------|-------------------|----------------------------|----------------------------------------------------------------------------------------------------|
| EGWVLD0003  | 本端末の操作は現在禁止されています | TMS(管理画面)による端末ロック          | TMS(管理画面)より該当端末のロックを解除してください。                                                                                  |
| EGWRQT0001  | 対応していないQRコードです    | QR⊐−ド不正                    | ご利用いただけない決済サービスにて発行されたQRコードです。<br>※該当QRコードが未契約のサービスより発行されている場合に発生します。                                          |
| EGWPCN0001  | 履歴が存在しません         | 通信エラー                      | 通信回線の混雑によるエラーです。<br>お時間をあけてから、再度お試しください。                                                                       |
| EGWVLD0011  | 認証エラーです           | 返金のパスコード認証エラー              | TMS(管理画面)に設定した取消パスワードと入力パスワードが一致していません。<br>入力パスワードをお確かめの上、再度お試しください。<br>(取消パスワードをお忘れの場合は、TMSにてパスワードを再度ご設定ください) |
| EGWUSR0001  | 決済システムのエラー        | ユーザー残高不足                   | 他のお支払い方法をユーザーにご案内ください。                                                                                         |
| ER*****G10  | 決済システムのエラー        | ユーザーエラー<br>[カード/バンクエラー]    | 他のお支払い方法をユーザーにご案内ください。                                                                                         |
| EGWRQT0002  | 決済システムのエラー        | QRコードの有効期限切れ・ウォレット機能<br>なし | 再度決済をご案内ください。(再決済しても失敗する可能性あり)                                                                                 |
| ERG01P15003 | 決済システムのエラー        | 既に返金済み                     | 既に返金済みとなりますので、改めての処理は必要ありません。                                                                                  |
| ERG01T51G71 | 決済システムのエラー        | Alipay側の通信障害               | 再度決済をご案内ください。                                                                                                  |
| EGWPCN0013  | 決済システムのエラー        | 決済時ユーザー認証 タイムアウト           | ユーザーが決済を止めたケースにて発生いたします。                                                                                       |

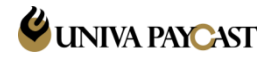

|   | QR⊐−ド              | 結果           | エラーコード     |
|---|--------------------|--------------|------------|
| ۲ | 682651753921115984 | 売上成功         |            |
|   |                    |              |            |
| ۲ | 686432780502284154 | パスワード待ち→売上成功 |            |
|   | 2<br>2<br>4        |              |            |
| ۲ | 685554377003306247 | パスワード待ち→売上失敗 | EGWPCN0005 |
|   |                    |              |            |
| ۲ | 681957204073950679 | 売上失敗         | EGWPCN0005 |
|   |                    |              |            |

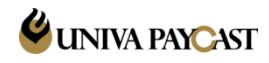

決済アプリや管理画面の操作方法、故障など

# サポートデスク:お問い合わせ先

# TEL 0570-200-866 【9:00~21:00】 ※IP電話・PHSの方は 06-6538-1181 へおかけください MAIL ips-support@univapay.com

お問い合わせいただく際は、「契約名もしくは 店舗名」を最初にお伝えください

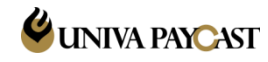